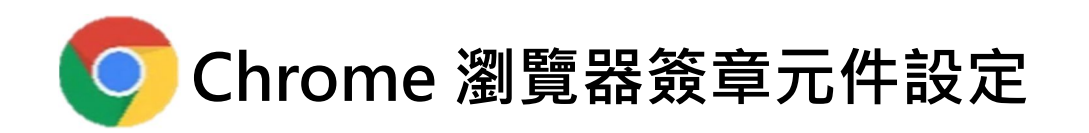

※當執行簽章顯示「<mark>請先安裝新憑證元件再執行簽章」</mark>,請點選「確定」。

| 会 当 組織電子交易市集 供應商專區 × +                                                                                                    |                                                       |                               | ~            | -          |                                | × |
|----------------------------------------------------------------------------------------------------|-------------------------------------------------------|-------------------------------|--------------|------------|--------------------------------|---|
| ← → C  e-fpg.com.tw/j2sp/servlet/c                                                                                                    | om.fpg.j2sp.Cj2spp00                                  | 0-7                           | 6 \$         | *          |                                | : |
| 台塑網電子交易市集-企業採購<br>() 供應商專區<br>訊息看板   採購公報   卻投標   訂單<br>() 台塑網路廠商資頁   台塑廠商反應<br>() 合塑網路廠商資頁   台塑廠商反應<br>() 供應希台塑網路廠商資頁   台塑廠商反應<br>() 供應希台塑網路廠商資頁   台塑廠商反應<br>() 供應希台塑網路廠商資頁   台塑廠商及應<br>() 供應希台塑網路廠商資頁   台塑廠商及應<br>() 供應希台塑網路廠商資頁   台塑廠商及應<br>() 使應希台塑病<br>() 使應希台塑病<br>() 使應希台塑病<br>() 使應希台型病<br>() 使應希台型病<br>() 使應<br>() 使應<br>() 使<br>() 使<br>() e<br>() e<br>() e<br>() e<br>() e<br>() e<br>() e<br>() e | www.e-fpg.com.tw 顯示<br>諸先安裝新憑證元件再執行簽章,請點握【確認】跳至憑證說明頁! | ) 聯絡我們 (四) 3<br>「載   歴史資料   : | 登出系统<br>寄庫作業 | ■ 繁<br>會員採 | 簡 外譜<br>登出計訳<br>14:50<br>Reset |   |

### ※請點選「憑證簽章元件」開啟並安裝。

| 중 新憑證簽章説明頁 - Google Chrome                           | - 🗆 ×                                                   |  |  |  |  |  |  |
|------------------------------------------------------|---------------------------------------------------------|--|--|--|--|--|--|
| e-fpg.com.tw/j2mt/share/hlp_new_sign_instruction.htm |                                                         |  |  |  |  |  |  |
| 新憑證簽章說明頁                                             |                                                         |  |  |  |  |  |  |
| • 環境檢測小幫手                                            |                                                         |  |  |  |  |  |  |
| • 關貿憑證註冊中心                                           |                                                         |  |  |  |  |  |  |
| <ul> <li><u>憑證還原手冊</u></li> </ul>                    |                                                         |  |  |  |  |  |  |
|                                                      |                                                         |  |  |  |  |  |  |
|                                                      | 簽章異常處理方式                                                |  |  |  |  |  |  |
| 問題                                                   | 處理方式                                                    |  |  |  |  |  |  |
| 1.若出現【請先安裝新憑證元件再執行簽章】                                | 請確認簽章元件已安裝【 <u>憑證簽章元件</u> 】                             |  |  |  |  |  |  |
| 2.若下一步無反應或已安裝元件仍出現【 <mark>請先安</mark><br>裝新憑證元件再執行簽章】 | 請參考【 <u>網路元件被停用的解決方式</u> 】                              |  |  |  |  |  |  |
| 3.若出現【憑證指定路徑無檔案】                                     | 請確認簽章憑證存放位置【憑證路徑】或於檔案總管搜尋<br>【%APPDATA%\tradevan】確認憑證檔案 |  |  |  |  |  |  |
| 4.若出現【憑證密碼錯誤】                                        | 此為備份憑證時所設定的密碼,請確認憑證密碼是否正確                               |  |  |  |  |  |  |
| 5.若出現【憑證已過期】                                         | 請進行憑證展期或取得新憑證檔案並參考【憑證還原手冊】作業。                           |  |  |  |  |  |  |
| 若以上問題仍無法排除,請洽客服中心電話:02-77372900或於各專區點選 🔛 將由專人服務。     |                                                         |  |  |  |  |  |  |
| 词 TVCrypto.exe                                       | 全部展示                                                    |  |  |  |  |  |  |

※元件安裝後若顯示「The Newest Version had been Installed Finishing Installation...」

#### 請依以下步驟設定瀏覽器。

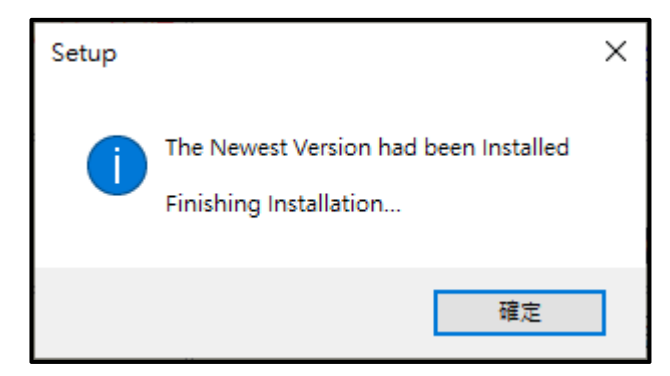

(1) 請新增分頁並複製以下網址貼於網址列,按下 Enter。

# chrome://flags/#allow-insecure-localhost

| ▲ Experiments                                                                                                    | < +                                                                                                    | ~                      | - 🗆 ×   | < |
|----------------------------------------------------------------------------------------------------|----------------------------------------------------------------------------------------------------|------------------------|---------|---|
| $\leftrightarrow$ $\rightarrow$ C $\odot$ Chrome chro                                                                                                    | ome://flags/#allow-insecure-localhost                                                                                                    | Q 🖻 🖈                  | * 🖬 💮 🗄 | : |
| Allow invalid certificates<br>Allows requests to local<br>is presented. – Mac, Wir<br>Lacros<br>#allow-insecure-localho                                                                                   | <mark>s for resources loaded from localhost.</mark><br>Ihost over HTTPS even when an invalid certific<br>ndows, Linux, ChromeOS, Android, Fuchsia,<br>I <u>ost</u>                                                                                                    | cate Disabled          | ~       | • |
| Bypass user engagement<br>Bypasses user engagement<br>requiring that users have<br>hasn't been shown recent<br>eligibility requirements f<br>manifest, are met. – Man<br>Lacros<br>#bypass-app-banner-eng | nt checks<br>nent checks for displaying app banners, such a<br>e visited the site before and that the banner<br>ntly. This allows developers to test that other<br>for showing app banners, such as having a<br>ac, Windows, Linux, ChromeOS, Android, Fuchs<br>gagement-checks | as<br>Disabled<br>sia, | ~       |   |

## (2) 於「Allow invalid certificates for resources loaded from localhost」

### 將選項「Disabled」調整為「Enabled」,並點選「Relaunch」儲存。

| Experiments × +                                                                                                    | ~                               | - 🗆 ×   |   |
|----------------------------------------------------------------------------------------------------|---------------------------------|---------|---|
| ← → C (③ Chrome   chrome://flags/#allow-insecure-localhost                                                                                                    | Q 🖻 ★                           | * 🖬 🕕 E |   |
| Allow invalid certificates for resources loaded from localhost.<br>Allows requests to localhost over HTTPS even when an invalid certificate<br>is presented. – Mac, Windows, Linux, ChromeOS, Android, Fuchsia,<br>Lacros<br>#allow-insecure-localhost                                      | Disabled<br>Disabled<br>Enabled | ~       | • |
| Bypass user engagement checks                                                                                                    |                                 |         |   |
| Bypasses user engagement checks for displaying app banners, such as<br>requiring that users have visited the site before and that the banner<br>hasn't been shown recently. This allows developers to test that other<br>eligibility requirements for showing app banners, such as having a | Disabled                        | ~       |   |
| Your changes will take effect the next time you relaunch Chrome                                                                                                    | e. Relaunci                     | h       | + |

#### (3) 設定完成即可返回台塑網專區重新簽章。

| 簽章確認                                  |
|---------------------------------------|
| [語點選下一步錄輸入費公司的電子簽章補號及密碼,以進行上傳資料之簽章確認。 |
| 下一步取消                                 |
| <mark></mark>                         |
|                                       |
|                                       |

若上述步驟若仍無法彈跳出憑證名稱及密碼的畫面,請接續以下步驟操作:

(1) 滑鼠移到電腦左下角 🧮 符號按滑鼠右鍵,選取「電腦管理」。

|   |    | 裝置管理員(M)            |
|---|----|---------------------|
|   |    | 網路連線(W)             |
|   |    | 磁碟管理(K)             |
|   | 2  | 電腦管理(G)             |
|   |    | 命令提示字元(C)           |
|   |    | 命令提示字元 (系統管理員)(A)   |
|   |    | 工作管理員(T)            |
|   |    | 設定(N)               |
|   |    | 檔案總管(E)             |
|   |    | 搜尋(S)               |
|   |    | 執行(R)               |
|   |    | 關機或登出(U) >          |
|   | 開始 | 桌面(D)               |
| 0 |    | 오 🌣 💁 💽 🖻 📾 📼 🧧 🖉 🥭 |

(2) 點選「服務與應用程式」於「服務」點選滑鼠左鍵兩下。

| 🛃 電腦管理                                                                                                    |       |           |               |
|----------------------------------------------------------------------------------------------------|-------|-----------|---------------|
| 檔案(F) 動作(A) 檢視(V) 說明                                                                                                    | 明(H)  |           |               |
| 🗢 🏟 🗖 📰 📑 🖬                                                                                                    |       |           |               |
| · 電腦管理 (本機) 4                                                                                                    | 名稱    | 類型        | 描述            |
| ◇ 計 系統工具                                                                                                    | 🔍 服務  |           | 開始,停止及設定 Wind |
| <ul> <li>○ ⊥1:9///在錄</li> <li>&gt; 圖 事件檢視器</li> <li>&gt; 函 共用資料夾</li> <li>&gt; 函 本機使用者和群組</li> <li>&gt; ③ 效能</li> <li>書 裝置管理員</li> <li>? 存放裝置</li> <li>? 存放裝置</li> <li>? 砂碟管理</li> <li>&gt; 服務與應用程式</li> <li>◎ 服務</li> <li>● WMI 控制</li> </ul> | wm 控制 | 延伸嵌入式管理單元 | 設定和控制 Windows |

(3) 選取「Tradevan」開頭名稱(會有一至兩個),點選左側「重新啟動」。

| 😪 服務          |                                   |                                    |                                      |        | 8   | - 🗆    | X  |
|---------------|-----------------------------------|------------------------------------|--------------------------------------|--------|-----|--------|----|
| 檔案(F) 動作(A) 楢 | 歳視(V) 說明(H)                       |                                    |                                      |        |     |        |    |
| Þ 🔿   📰   🖾 🙆 | 🗟 🛛 🛐 🕨                           |                                    |                                      |        |     |        |    |
| 🔍 服務 (本機)     | ○. 服務 (本機)                        |                                    |                                      |        |     |        |    |
|               | Tradevan Crypto Se                | erveice                            | 名稱 ^                                 | 描述     | 狀態  | 啟動類型   | 登, |
|               | 停止服務                              |                                    | 🖏 Telephony                          | 為程     | 執行中 | 手動     | Ne |
| 6             |                                   |                                    | 🖏 Themes                             | 提供     | 執行中 | 自動     | Lo |
|               | 重新啟動服務                            |                                    | 🍓 Time Broker                        | 協調     | 執行中 | 手動 (觸  | Lo |
| •             |                                   |                                    | C. Touch Keyboard and Handwriting Pa | 釣田     | 劫行中 | 手動 (館  | 10 |
|               | 244.7.15                          |                                    | 🍓 Tradevan Crypto Serveice           | Trad   | 執行中 | 自動     | Lo |
|               | / 描弧:<br>Tradevan Crypto Serveice | vaica                              | 🖏 Tradevan RA Crypto Serveice        | Trad   | 執行中 | 自動     | Lo |
|               |                                   | Strend Micro Cloud Endpoint Teleme | Coll                                 | 執行中    | 自動  | Lo     |    |
|               |                                   |                                    | Rend Micro Endpoint Basecamp         | Facili | 執行中 | 自動     | Lo |
|               |                                   | 服務控制                               |                                      |        | ×   | 手動     | Lo |
|               |                                   |                                    |                                      |        |     | 自動     | Lo |
|               |                                   | Windows 正管                         | 試在 本機電腦 啟動下列服務                       |        |     | 手動     | Lo |
|               | Tradevan Canto Cancico            |                                    |                                      | 手動     | Lo  |        |    |
|               |                                   | Tradevan Cry                       | pto serveice                         |        |     | 手動     | Lo |
|               |                                   |                                    |                                      |        |     | 手動     | Lo |
|               |                                   |                                    |                                      |        |     | 已停用    | Lo |
|               |                                   |                                    |                                      |        |     | 自動 (觸  | Lo |
|               |                                   |                                    | 關閉(C)                                |        |     | 自動     | Lo |
|               |                                   |                                    | 000004                               |        |     | 手動     | Lo |
|               |                                   |                                    | Wolume Shadow Copy                   | 管理     |     | 「手動    | Lo |
|               |                                   |                                    | 🔍 WalletService                      | 裝載     |     | 手動     | Lo |
|               |                                   |                                    | C More IITCur                        | Drovi  |     | 千香市(留開 | >  |

(4) 設定完成請返回台塑網專區,按「F5」重新整理網頁後,即可執行簽章。

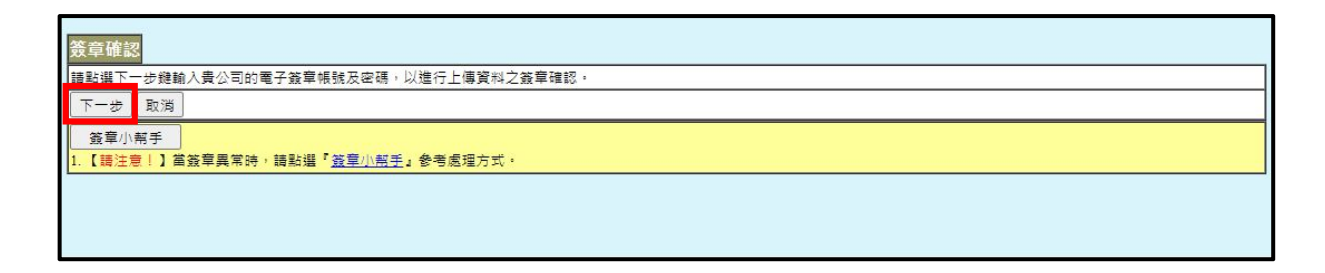